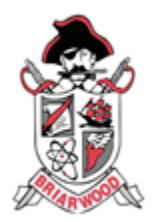

## **Renweb/FACTS LMS~BA Online Courses**

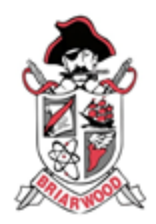

**FACTS LMS** is a private and secure student area that will allow students to connect with students and teachers online, including accessing class materials, uploading assignments and participating in classroom discussions. You can use a computer, tablet or phone to access the LMS.

HELP: Please email Jennifer Johnson johnsonj@briarwoodacademy.com if you need any help.

## How to Login

\*\*\* You will use the same login credentials that your child uses for Renweb/FACTS. If your child does not know their username or password they can click the Forgot Password Link or email Jennifer Johnson johnsonj@briarwoodacademy.com and it will be reset quickly for them.

- 1. In Chrome, Firefox, Safari, or Internet Explorer go to Ims.renweb.com
- 2. Type the school's District Code: ba-ga
- 3. Type the student's Username.
- 4. Type the student's Password.
- 5. Click Login.

## Using the LMS

- 1. The LMS Dashboard appears with all of your child's classes.
- 2. Select(click on) a class to access the class.
- 3. The Class Wall appears. On the lefthand side you will see a calendar with upcoming events. In the middle you will see a chat section for the teacher and students. On the right-hand side you will see specific topics/assignments. Click/select on the bolded Topic Title to expand and open more.

| LMS Dashboard                                        |                                        |                                |  |
|------------------------------------------------------|----------------------------------------|--------------------------------|--|
| <b>HIS 04 - 1</b>                                    | <b>HIS 12 - 1</b>                      | BUS 01 - 1                     |  |
| Government                                           | AP European History                    | Advanced Computer              |  |
| Buffy Whitaker                                       | John Barnett                           | Jennifer Johnson               |  |
| Upcoming                                             | Upcomina                               | Upcoming                       |  |
| Chapter 20 Vocabulary                                | African Colonization Chart             | What are the parts of a co     |  |
| Due: Wednesday, Mar 25   11:30 PM                    | Due: Friday, Mar 27   11:30 PM         | Due: Friday, Mar 27   11:30 PM |  |
| Chapter 20 Worksheet pack                            | B Suggested you tube videos            | CPU, memory, input & output    |  |
| Due: Wednesday, Apr 1   11:30 PM                     | Due: Friday, Apr 3   11:30 PM          | Due: Friday, Mar 27   11:30 PM |  |
| Section 3 & 4 Notes<br>Due: Friday, Apr 3   11:30 PM | Essay<br>Due: Friday, Apr 3   11:30 PM | Due: Friday, Mar 27   11:30 PM |  |

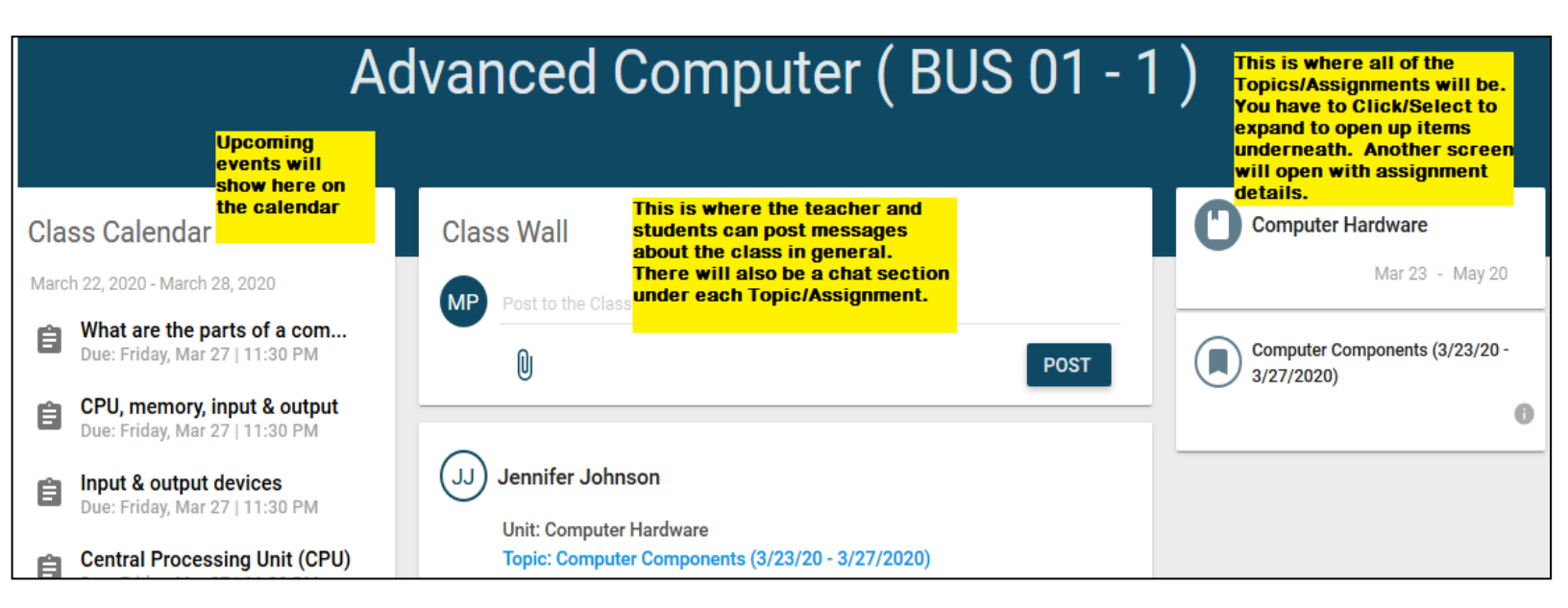

4. After you click on the bolded Topic Titles from the right-hand side, the Topic Wall screen will appear. Click on the words in **Bold** to expand more details for the assignments.

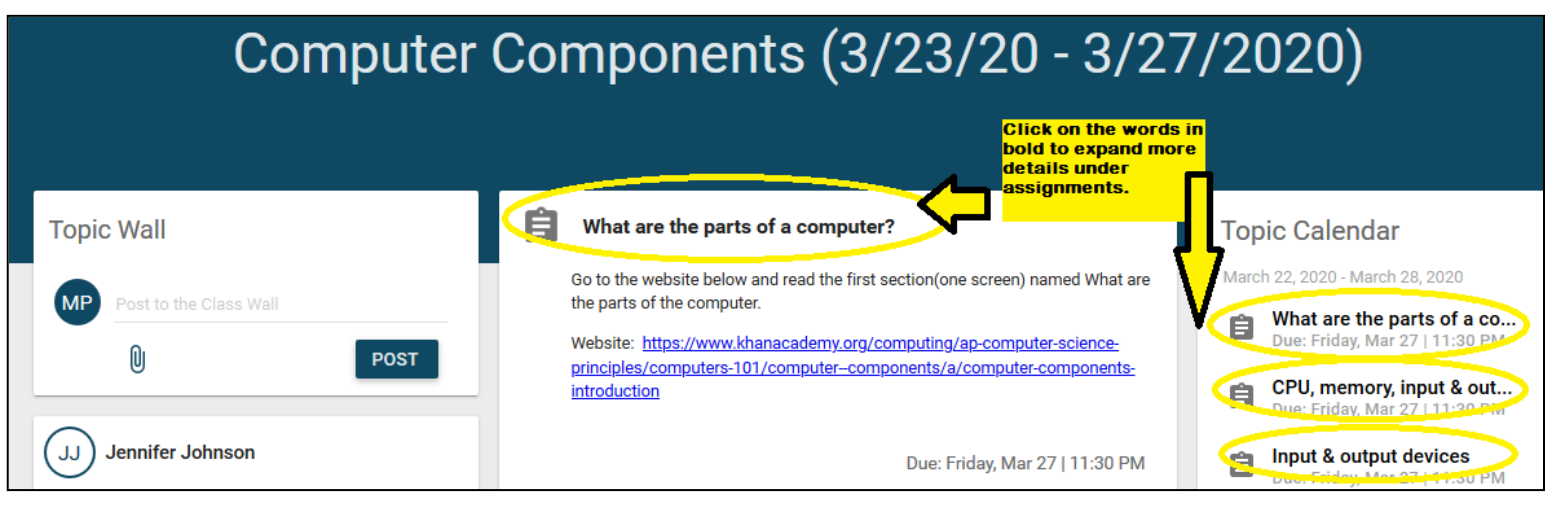

- 5. After you click on the bolded Assignment Titles from the right-hand side, the Assignment Wall screen will appear. If any documents are attached, links will show so that you can click and download/open them.
- 6. You can type your work on the computer or you can hand write your answers on a piece of paper and take a screen shot from your phone to upload it back.
- 7. Click the orange Upload button to upload/turn in your completed work back to the teacher.

| Computer Hardware   Computer Components (3/23/20 - 3/27/2020)  | )) 🔹 🗲 Input output worksheet 💌                                                                        |                                                                           |
|----------------------------------------------------------------|----------------------------------------------------------------------------------------------------|---------------------------------------------------------------------------|
| 📋 Input output wo                                              | orksheet                                                                                               | Due: Friday, Mar 27   11:30 PM                                            |
| Click/download the attach                                      | ed worksheet. Hand write or type your answers and                                                      | d upload back to me. Due date 3/27/2020.                                  |
| input output workshe<br>Max points: 100                        | et.pdf Click here to download a documents. You can say open the file.                                  | any attached<br>ve to your computer or                                    |
| Click here to upload<br>completed work back<br>to the teacher. | You can type your work on the co<br>paper and then take a screensho<br>completed work back to the teac | omputer or handwite on a piece of<br>ot with you phone to upload<br>cher. |

- Click Attach button and then browse to your saved work on your computer, google drive or photos gallery from your phone. Note: Common places your work may be saved is the Downloads or Documents folders.
- 9. Once your document is attached, click the Turn In button.

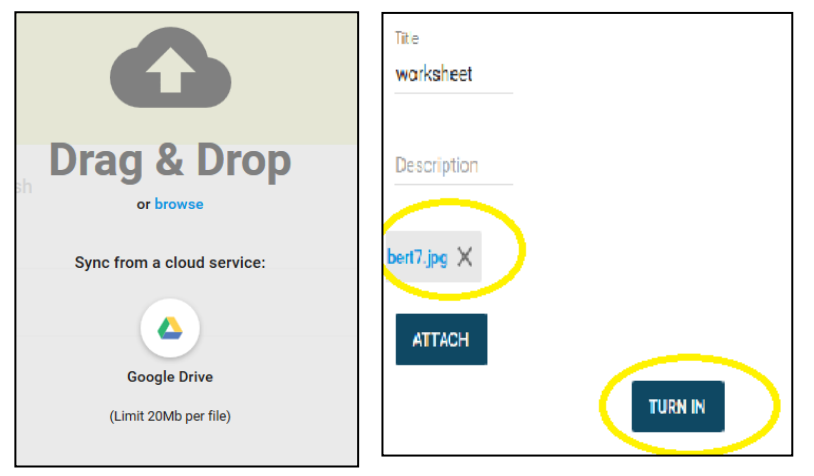